## **CEK & CETAK TANDA LULUS**

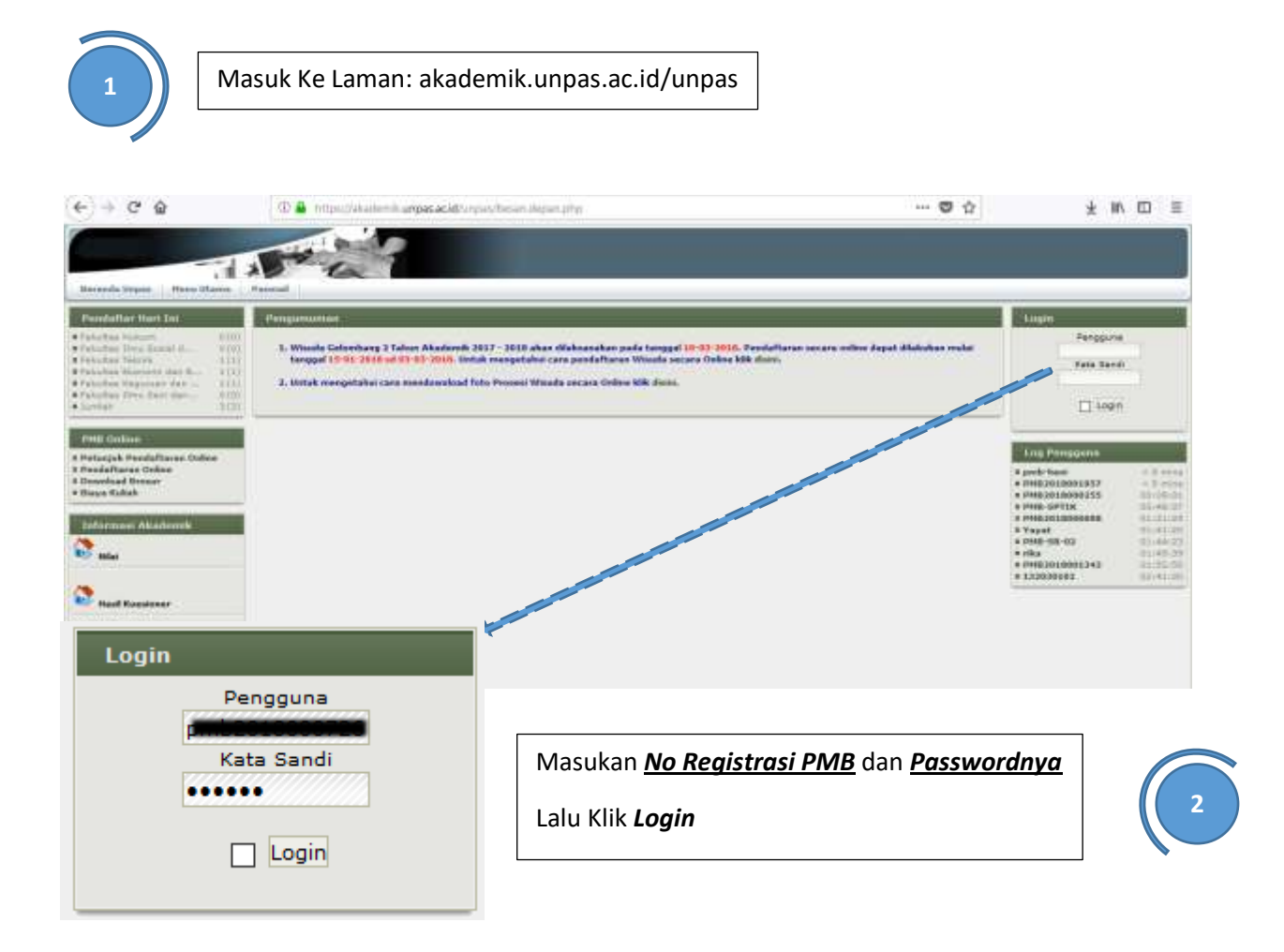

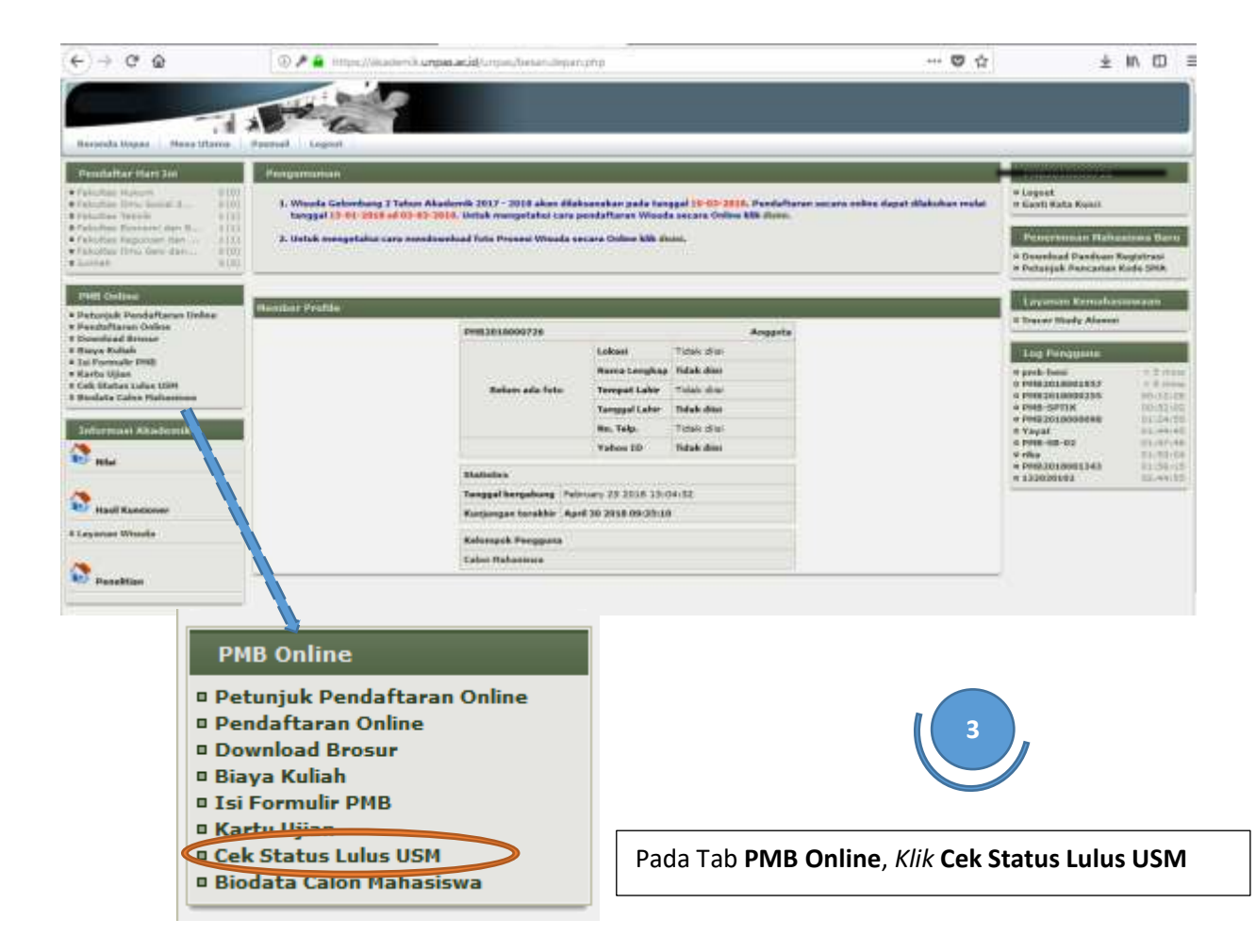

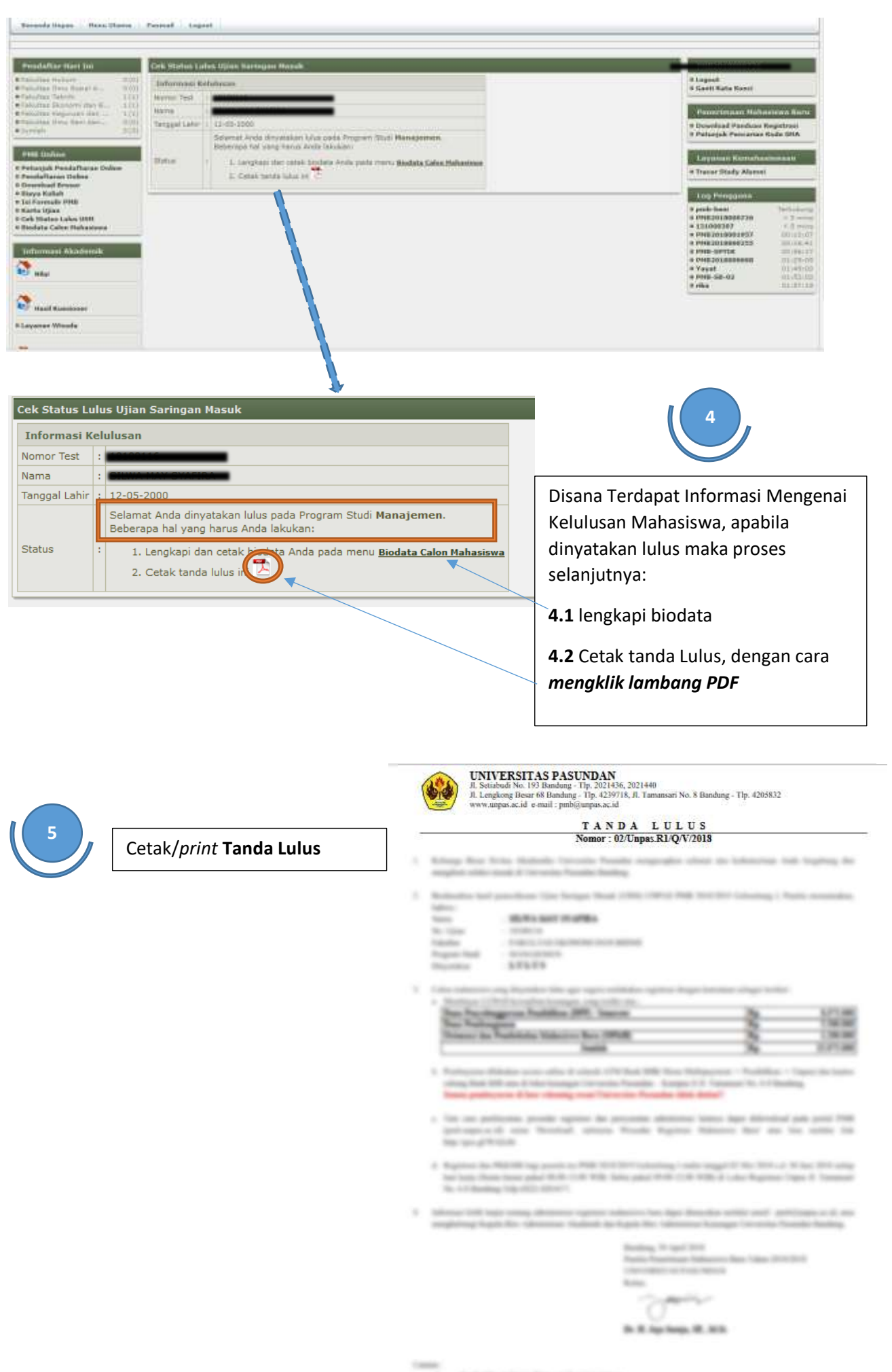

field the triling firms pet out spitter.

<sup>19912</sup> till milleder progen fres Freshingston Freihiller (1997, Star Nationgans 199, Sa 1998 2